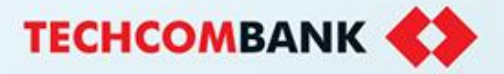

# GUIDANCE ON USING E-SIGNATURE ON F@ST E-BANK

Techcombank 09/2024

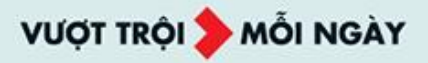

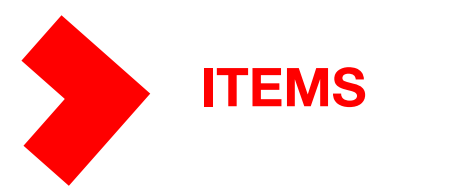

- **2** GUIDANCE ON AUTHORISING TO OPEN TERM DEPOSIT
- **3** GUIDANCE ON DOWNLOADING TERM DEPOSIT CONTRACT
- **4** GUIDANCE ON AUTHORISING TO SETTLEMENT TERM DEPOSIT
- **5** GUIDANCE ON AUTHORISING FX SELLING
- **6** GUIDANCE ON DOWNLOADING FX SELLING CONTRACT

### **1. GUIDANCE ON FIRST TIME UPDATE E-SIGNATURE INFOR BEFORE AUTHORISING TXN**

After registering for a digital signature at the counter, the Customer needs to update the digital signature information on the Administration screen on FEB for the first time BEFORE performing transactions that require digital signature authentication. Following these steps:

#### **Step 1:** Login FEB user >> Cick **Administration**

| TECHCOMBANK            | <b>&lt;&gt;</b>                  |              | +84      | 24 7303 6556 💌   | hotrodoanhnghiep@<br>techcombank.com.vn |            |
|------------------------|----------------------------------|--------------|----------|------------------|-----------------------------------------|------------|
| F@ST(e·bank)           | Internet Banking for Corporate   |              |          | Hon              | ne Page Logout                          |            |
| Account Inquiry        | WELCOME(                         |              |          | Last Access Time | : 14:35 GMT+7 23/08/20                  | 24         |
| Account Report         | Account Number                   | Company Name | Currency | Current Balance  | Available balance                       | >          |
| Authorise Transactions | 39996788 - CURRENT ACCOUNT       |              | VND      | 299,400,278      | 299,400,278                             | <b></b>    |
| Saving Deposit         | 22266 - CURRENT ACCOUNT          |              | VND      | 999,999,999,999  | 999,999,999,999                         | <b>6</b>   |
| - · ·                  | 222666888 - CURRENT ACCOUNT      |              | VND      | 999,999,999,999  | 999,999,999,999                         | <b>9</b>   |
| Trade Finance          | 19335510812037 - TKGN            |              | VND      | 0                | 0                                       | 9          |
| Loan Information       | 19335510812029 - TKGN            |              | VND      | 0                | 0                                       | <b>6</b>   |
| A durin interation     | 19335510812010 - TKGN            |              | VND      | 0                | 0                                       | <b>6</b>   |
| Administration         | 19235510812458 - CURRENT ACCOUNT |              | VND      | 451,421,636      | 451,421,636                             | <b>_</b>   |
|                        | 19235510812016 - CURRENT ACCOUNT |              | VND      | 106,215,742      | 106,215,742                             | <b>9</b>   |
|                        | 19135510812224 - CURRENT ACCOUNT |              | VND      | 11,728,414,214   | 11,639,098,503                          | <b>_</b>   |
|                        | 19135510812046 - CURRENT ACCOUNT |              | VND      | 26,731,947,971   | 26,709,947,971                          | <b>9</b>   |
|                        | 19135510812021 - CURRENT ACCOUNT |              | VND      | 925,818,887      | 925,818,887                             | <b>[</b> ] |
|                        | 19135510812011 - CURRENT ACCOUNT |              | VND      | 164,132,824      | 164,132,824                             | 9          |
|                        | 19035510812122 - CURRENT ACCOUNT |              | VND      | 99,870,702,683   | 99,870,702,683                          | <b>_</b>   |

**Step 2:** On **Administration** screen -> Click "**Digital Signatory Management**". E-signature information will be shown on the FEB screen. Finish updating e-signature information.

| (F@ST(e·bank)                          | Internet Ba       | anking fo       | r Corporate |                        |       |          | Home Pa                | age Logout             |
|----------------------------------------|-------------------|-----------------|-------------|------------------------|-------|----------|------------------------|------------------------|
| Account Inquiry                        | Remain<br>Signing | Channel<br>Code | Fule Name   | Organization           | Phone | > Status | Valid<br>from          | Valid >                |
| Account Report Authorise Transactions  | Unlimited         | FPT             |             |                        |       | ACTIVE   | 14/08/2024<br>06:52:59 | 14/08/2025<br>06:52:59 |
| Saving Deposit                         |                   |                 |             |                        |       |          |                        |                        |
| Trade Finance                          |                   |                 |             |                        |       |          |                        |                        |
| Administration                         |                   |                 |             |                        |       |          |                        |                        |
| Activity Log                           |                   |                 |             |                        |       |          |                        |                        |
| Change password                        |                   |                 |             |                        |       |          |                        |                        |
| Activate TCB OTP/Token                 |                   |                 |             |                        |       |          |                        |                        |
| <ul> <li>Account Management</li> </ul> |                   |                 |             |                        |       |          |                        |                        |
| Digital Signatory Management           |                   |                 |             |                        |       |          |                        |                        |
|                                        |                   |                 | Techco      | mbank Internet banking |       |          |                        |                        |

### **2. GUIDANCE ON AUTHORISING TO OPEN TERM DEPOSIT**

**Step 1:** Login FEB for authorizer. Choose **Saving Deposit** > Choose **Online investment** > Then choose the Term Deposit need to be authorized:

| TECHCOMBANK              |                   |                    |                      |               |            | •8               | 4 24 7303 65                   | 56 🖂   t         | otrodoanhnghiep@<br>echcombank.com.vn |   |     |   |
|--------------------------|-------------------|--------------------|----------------------|---------------|------------|------------------|--------------------------------|------------------|---------------------------------------|---|-----|---|
| F@ST(e·bank)             | Internet Bankin   | g for Corporat     | 9                    |               |            |                  |                                | Home             | e Page Logout                         |   |     |   |
| Account Inquiry          | Online Investm    | nent               |                      |               |            |                  |                                |                  | Ē                                     |   |     |   |
| Account Report           |                   |                    |                      |               |            |                  |                                |                  |                                       |   |     |   |
| Authorise Transactions   | List of Online In | vestment Accoun    | t                    |               |            |                  |                                |                  |                                       |   |     |   |
| Saving Deposit           | Transaction ID    | Account<br>number  | CCY Princij<br>amour | bal<br>It     | Tenor      | Interest<br>rate | Estimate<br>interest<br>amount | Start date       | Maturity date                         | > |     |   |
| Term Deposit Information |                   | 14901000192201     | VND                  | 100,000,000   | 3 Month(s) | 2.80             | 0 705,753                      | 3 24/05/2021     | 24/08/2021                            | 9 | E   | 1 |
| Online Investment        |                   | 14901000192244     | VND                  | 50,000,000    | 1 Month(s) | 2.50             | 0 106,164                      | 4 25/05/2021     | 25/06/2021                            | 9 | E   |   |
| Trade Finance            |                   | 14901000192252     | VND                  | 10,000,000    | 2 Month(s) | 2.80             | 47,562                         | 2 25/05/2021     | 26/07/2021                            | 9 | E   | 1 |
| Loan Information         |                   | 14901000192333     | VND                  | 11,000,000    | 1 Month(s) | 2.80             | 26,15                          | 9 25/05/2021     | 25/06/2021                            | 9 | Ē   |   |
| Administration           |                   | 14901000192341     | VND                  | 12,000,000    | 1 Month(s) | 2.80             | 28,53                          | 7 25/05/2021     | 25/06/2021                            | 9 |     | 1 |
| Administration           |                   | 14901000192368     | VND                  | 13,000,000    | 1 Month(s) | 3.00             | 33,12                          | 3 25/05/2021     | 25/06/2021                            | 9 | -   | l |
|                          |                   | 14901000192376     | VND                  | 16,000,000    | 1 Month(s) | 3.00             | 40,76                          | 7 25/05/2021     | 25/06/2021                            | 6 | • 📇 | l |
|                          |                   | 14901000192384     | VND                  | 15,000,000    | 1 Month(s) | 3.00             | 38,219                         | 9 25/05/2021     | 25/06/2021                            | 9 | Ē   |   |
|                          |                   | 14901000214965     | VND                  | 2,000,000     | 1 Month(s) | 0.30             | ) 51                           | 24/05/2021       | 24/06/2021                            | 9 | -   |   |
|                          | Online Investment | - Pending for Auth | oriser               |               |            |                  |                                |                  |                                       |   | -   |   |
|                          | Trans ID Acc      | count ID Cey       | Amount               | Tenor         | Interest   | Start date       | Maturity<br>date               | Status           | 8                                     |   |     |   |
| _                        | AI2114425902      | VND                | 100,001,00           | 0 1 Week(s)   | 0.10       | 24/05/2021       | 31/05/2021                     | Pending - Open   | Authorise 🗸                           | > |     |   |
|                          | AI2114496728      | VND                | 100,000,00           | 2 1 Week(s)   | 0 10       | 24/05/2021       | 31/05/2021                     | Pending - Open   | Authorise 🗸                           |   |     |   |
| L                        | AI2114463626      | VND                | 150,000,00           | 0 4 Month(s)  | 2 82       | 24/05/2021       | 24/09/2021                     | Pending - Open   | Authorise 🗸                           | > |     |   |
|                          | AI2114440603      | VND                | 1,231,11             | 1 36 Month(s) | 6.50       | 24/05/2021       | 24/05/2024                     | Pending - Open   | Authorise 🗸                           |   |     |   |
|                          | AI2114426030      | VND                | 45,000,00            | 0 2 Mondh(s)  | 2.00       | 24/05/2021       | 24/07/2021                     | Pending - Open   | Authorise 🗸                           |   |     |   |
|                          | AI2114450582      | ADUD               | + 002 00             | 1 3 Weaking   | 0.25       | 24/05/2021       | 14/05/2021                     | Pendina - Cinera | (Authorize to )                       |   |     |   |

### **Step 2:** Review transaction information. Customer can approve the contract file to pre-view:

| online Investment - Pending | g for Auti | horiser       |             |          |            |                  |                       |                    |               |           |
|-----------------------------|------------|---------------|-------------|----------|------------|------------------|-----------------------|--------------------|---------------|-----------|
| Trans ID Account ID         | Ссу        | Amount        | Tenor       | Interest | Start date | Maturity<br>date | Status                | Narrative          |               |           |
| AI2114425902                | VND        | 100,001,000   | 1 Week(s)   | 0.10     | 24/05/2021 | 31/05/2021       | Pending - Open        | thao test 0508     | Authorise 🗸 🕨 |           |
| AI2114496728                | VND        | 100,000,002   | 1 Week(s)   | 0.10     | 24/05/2021 | 31/05/2021       | Pending - Open        | thao test 3 chu ky | Authorise 🗸 🕨 |           |
| AI2114463626                | VND        | 150,000,000   | 4 Month(s)  | 2.82     | 24/05/2021 | 24/09/2021       | Pending - Open        | DA testtitttt      | Authorise 🗸 🕨 |           |
| AI2114440603                | VND        | 1,231,111     | 36 Month(s) | 6.50     | 24/05/2021 | 24/05/2024       | Pending - Open        | vv                 | Authorise 🗸 🕨 |           |
| AI2114426030                | VND        | 45,000,000    | 2 Month(s)  | 2.80     | 24/05/2021 | 24/07/2021       | Pending - Open        | d                  | Authorise 🗸 🕨 |           |
| AI2114460602                | VND        | 1,000,000     | 3 Week(s)   | 0.20     | 24/05/2021 | 14/06/2021       | Pending - Open        |                    | Authorise 🗸 🕨 |           |
| AI2114486690 1490100021667  | 4 VND      | 10,000,003    | 1 Week(s)   | 0.25     | 24/05/2021 |                  | Pending -<br>Withdraw | THAO TEST ENGLISH  | Authorise 🗸 🕨 |           |
| AI2114458525                | VND        | 1,000,000     | 1 Week(s)   | 0.10     | 24/05/2021 | 31/05/2021       | Pending - Open        |                    | Authorise 🗸 🕨 |           |
| AI2114403047                | VND        | 1,111,111     | 10 Month(s) | 6.75     | 24/05/2021 | 24/03/2022       | Pending - Open        | 12                 | Authorise 🗸 🕨 |           |
| AI2114408428                | VND        | 11,111,111    | 4 Month(s)  | 4.35     | 24/05/2021 | 24/09/2021       | Pending - Open        | 122                | Authorise 🗸 🕨 |           |
| AI2114435087                | VND        | 180,000,000   | 6 Month(s)  | 6.75     | 24/05/2021 | 24/11/2021       | Pending - Open        | DAO ANH test       | Authorise 🗸 🕨 |           |
| AI2114447037                | VND        | 1,000,000     | 1 Month(s)  | 0.53     | 24/05/2021 | 24/06/2021       | Pending - Open        |                    | Authorise 🗸 🕨 |           |
| AI2114480320                | VND        | 1,230,000     | 2 Month(s)  | 2.80     | 24/05/2021 | 24/07/2021       | Pending - Open        | THAO BE TEST ENG   | Authorise 🗸 🕨 |           |
| AI2114459857                | VND        | 100,000,003   | 1 Week(s)   | 0.10     | 24/05/2021 | 31/05/2021       | Pending - Open        | thao test ciuu     | Authorise 🗸 👂 |           |
| AI2114488081                | VND        | 4,321,323     | 3 Month(s)  | 2.80     | 24/05/2021 | 24/08/2021       | Pending - Open        | TSASD              | Authorise 🗸 🔰 | button "> |
| AI2114483465                | VND        | 1,230,000     | 1 Month(s)  | 0.30     | 24/05/2021 | 24/06/2021       | Pending - Open        | OTP HET HAN        | Authorise 🗸 👂 |           |
| AI2114484471                | VND        | 2,000,000,000 | 1 Month(s)  | 0.15     | 24/04/2021 | 24/05/2021       | Pending - Open        | VALIDATE 3 CHU KY  | Authorise 🗸 🕨 |           |
| AI2114420537                | VND        | 1,000,000     | 3 Week(s)   | 0.20     | 24/05/2021 | 14/06/2021       | Pending - Open        | abc                | Authorise 🗸 🕨 |           |
| Al2114416440 1490100021522  | 8 VND      | 7,840,000     | 1 Month(s)  | 0.25     | 24/05/2021 |                  | Pending -<br>Withdraw | 1                  | Authorise 🗸 🕨 |           |
| AI2114432250                | VND        | 1,111,111     | 2 Week(s)   | 0.39     | 24/05/2021 | 07/06/2021       | Pending - Open        | 2121               | Authorise 🗸 👂 |           |

6

## Review transaction detail and download contract file to view (if any)

| TECHCOMBANK                                  | >                                                         |                                                | +84 24 7303                                                | 6556 🖂   hotrodoanhnghiep@<br>techcombank.com.vn |
|----------------------------------------------|-----------------------------------------------------------|------------------------------------------------|------------------------------------------------------------|--------------------------------------------------|
| F@ST(e·bank)                                 | Internet Banking for Corpo                                | rate                                           |                                                            | Home Page Logout                                 |
| Account Inquiry                              | WITHDRAW AND CLOSE ON                                     |                                                |                                                            |                                                  |
| Account Report                               | <ol> <li>Message: Transaction needs t</li> </ol>          | to be authenticated by e-signature             | by the final approver.                                     |                                                  |
| Authorise Transactions                       | Online investment informa                                 | ation                                          |                                                            |                                                  |
| Term Deposit                                 |                                                           | Transaction Id<br>Account Number               | Al2114486690<br>14901000216674                             |                                                  |
| <ul> <li>Term Deposit Information</li> </ul> |                                                           | Currency<br>Principal Amount                   | VND<br>10,000,003                                          |                                                  |
| <ul> <li>Online Investment</li> </ul>        |                                                           | Value Date<br>Period                           | 24-05-2021<br>1W                                           |                                                  |
| Trade Finance                                |                                                           | Interest Rate (Pre Closure)                    | 0.25                                                       |                                                  |
| Loan Information                             |                                                           |                                                | THAO TEST ENGLISH                                          |                                                  |
| Administration                               |                                                           | Narrative                                      |                                                            | 1                                                |
|                                              | **If the money is withdraw<br>conditions of the Online in | before maturity date, the custome<br>ovestment | r will get lower interest as per the tern                  | n &                                              |
|                                              | Withdraw details                                          |                                                |                                                            |                                                  |
|                                              |                                                           | Withdraw Date<br>Destination account           | 24-05-2021<br>19034153430015<br>VND-1001-TK 19034153430015 |                                                  |
|                                              | Submit                                                    |                                                |                                                            |                                                  |
|                                              | Contract Type                                             | Date Time                                      | Transaction ID                                             | File Name                                        |
|                                              | Online Investment                                         | 26/08/2024 15                                  | :06:06 Al2114486690                                        | Al2114486690.pdf                                 |

| TECHCOMBANK ◀                                | >                                                     |                                                | () +84 24 7303                                             | 6556 🔁   hotrodoanhnghiep@<br>techcombank.com.vn |
|----------------------------------------------|-------------------------------------------------------|------------------------------------------------|------------------------------------------------------------|--------------------------------------------------|
| F@ST(e·bank)                                 | Internet Banking for Corp                             | orate                                          |                                                            | Home Page Logout                                 |
| Account Inquiry                              | WITHDRAW AND CLOSE OF                                 | NLINE INVESTMENT                               |                                                            |                                                  |
| Account Report                               | Online investment inform                              | nation                                         |                                                            |                                                  |
| Authorise Transactions                       |                                                       | Transaction ID<br>Account Number               | Al2114486690<br>14901000216674                             |                                                  |
| Term Deposit                                 |                                                       | Currency                                       | VND                                                        |                                                  |
| <ul> <li>Term Deposit Information</li> </ul> |                                                       | Value Date                                     | 24-05-2021                                                 |                                                  |
| <ul> <li>Online Investment</li> </ul>        |                                                       | Interest Rate (Pre Closure)                    | 0.25                                                       |                                                  |
| Trade Finance                                |                                                       | Maradian                                       | THAO TEST ENGLISH                                          |                                                  |
| oan Information                              |                                                       | Narrative                                      |                                                            | 1                                                |
| Administration                               | **If the money is withdra<br>conditions of the Online | w before maturity date, the custome investment | r will get lower interest as per the term                  | 1 &                                              |
|                                              | Withdraw details                                      |                                                |                                                            |                                                  |
|                                              |                                                       | Withdraw Date<br>Destination account           | 24-05-2021<br>19034153430015<br>VND-1001-TK 19034153430015 |                                                  |
|                                              | Click on "Submit" to pr                               | oceed the transaction                          |                                                            |                                                  |
|                                              | Submit                                                | Cancel                                         |                                                            |                                                  |
|                                              | Contract Type                                         | Date Time                                      | Transaction ID                                             | File Name                                        |
|                                              | Online Investment                                     | 26/08/2024 15                                  | i:06:06 Al2114486690                                       | AI2114486690.pdf                                 |

Input password open file. Password is your Company tax ID

| Password required                                             |        |
|---------------------------------------------------------------|--------|
| This document is password protected. Please enter a password. |        |
|                                                               | Submit |
|                                                               | Submit |

Step 3: Input OTP which is sent to your email/SMS as announcement

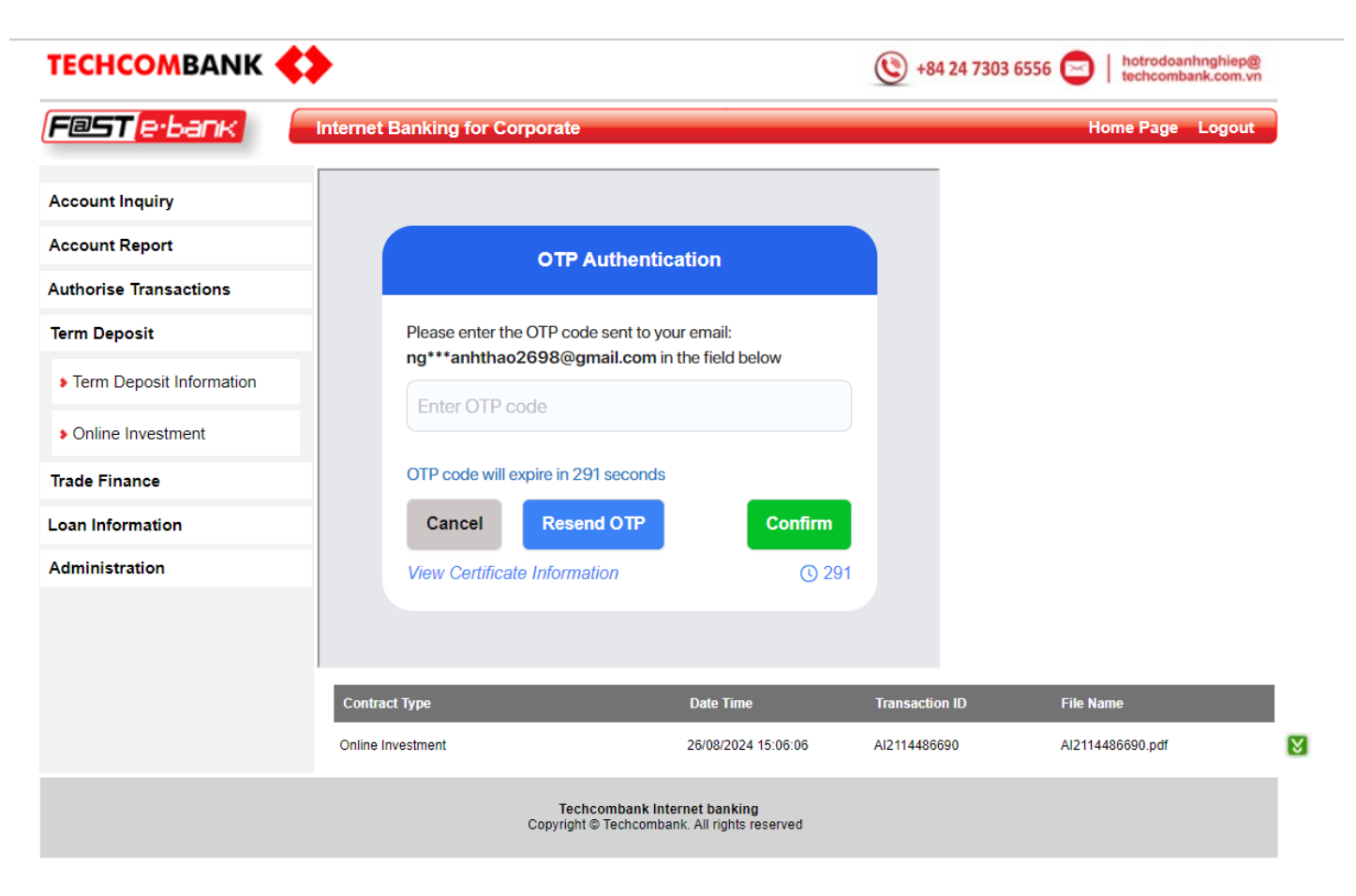

Step 4: Input OTP to sign successfully

| TECHCOMBANK                                  | <>                       |                                                                              | () +84 24 7    |                                       |                              |                                                                          |                |                                         |                |
|----------------------------------------------|--------------------------|------------------------------------------------------------------------------|----------------|---------------------------------------|------------------------------|--------------------------------------------------------------------------|----------------|-----------------------------------------|----------------|
| <b>F@ST(e·</b> bank)                         | Internet Banking for Cor | porate                                                                       |                | TECHCOMBANK                           | $\diamond$                   |                                                                          | () +84 24 7303 | 6556 🖂   hotrodoanhngi<br>techcombank.c | niep@<br>om.vn |
| Account Inquiry                              |                          | • Authentication successful                                                  |                | F@ST[e·bank]                          | Internet Banking for Corpora | ate                                                                      |                | Home Page Log                           | gout           |
| Account Report                               |                          |                                                                              |                |                                       |                              |                                                                          |                |                                         |                |
| Authorise Transactions                       |                          |                                                                              |                | Account Inquiry                       | OPEN ONLINE INVESTMENT A     | CCOUNT                                                                   |                |                                         | <b>E</b>       |
| Term Deposit                                 |                          |                                                                              |                | Account Report                        |                              |                                                                          |                |                                         |                |
| <ul> <li>Term Deposit Information</li> </ul> |                          | manation Conservation                                                        |                | Authorise Transactions                | Thank you for opening "Onl   | ine Investment" account with Techcombank                                 | 204            |                                         |                |
| <ul> <li>Online Investment</li> </ul>        | Vour trapsa              |                                                                              |                | Term Deposit                          | Principal amount:            | 1,230,000.00                                                             | VND            |                                         |                |
| Trade Finance                                | Tour transa              | Cuon nas been successionly completed                                         |                | Torm Donosit Information              |                              |                                                                          |                |                                         |                |
| Loan Information                             |                          | Continue                                                                     |                | Field Deposit mornation               |                              |                                                                          |                |                                         |                |
| Administration                               |                          |                                                                              |                | <ul> <li>Online Investment</li> </ul> | Contract Type                | Date Time                                                                | Transaction ID | File Name                               |                |
|                                              |                          |                                                                              |                | Trade Finance                         |                              |                                                                          |                |                                         |                |
|                                              |                          |                                                                              |                | Loan Information                      | Online Investment            | 26/08/2024 15:15:04                                                      | AI2114483465   | AI2114483465.pdf                        | 8              |
|                                              | Contract Type            | Date Time                                                                    | Transaction ID | Administration                        |                              |                                                                          |                |                                         |                |
|                                              | Online Investment        | 26/08/2024 15:06:06                                                          | AI2114486690   | Administration                        |                              |                                                                          |                |                                         | _              |
|                                              |                          | Techcombank Internet banking<br>Copyright © Techcombank. All rights reserved |                |                                       | Сору                         | Techcombank Internet banking<br>right © Techcombank. All rights reserved |                |                                         |                |

### **3. GUIDANCE ON DOWNLOADING TERM DEPOSIT CONTRACT**

#### Step 1: Choose screen Online Investment

| ТЕСНСОМВАНК                                  |                    |                   |     |                     |             | •84              | 24 7303 655                    | 5 🖂        | hotrodoanhnghie<br>techcombank.com | ep@<br>n.vn |            |          |
|----------------------------------------------|--------------------|-------------------|-----|---------------------|-------------|------------------|--------------------------------|------------|------------------------------------|-------------|------------|----------|
| F@ST(e·bank)                                 | Internet Banking   | g for Corporate   |     |                     |             |                  |                                | Hon        | ne Page Logo                       | out         |            |          |
| Account Inquiry                              | Online Investme    | ent               |     |                     |             |                  |                                |            | į,                                 |             |            |          |
| Account Report                               |                    |                   |     |                     |             |                  |                                |            |                                    |             |            |          |
| Authorise Transactions                       | List of Online Inv | estment Account   |     |                     | _           |                  | _                              |            |                                    | -           |            |          |
| Term Deposit                                 | Transaction ID     | Account<br>number | ССҮ | Principal<br>amount | Tenor       | Interest<br>rate | Estimate<br>interest<br>amount | Start date | Maturity<br>date                   | > >         |            |          |
| <ul> <li>Term Deposit Information</li> </ul> |                    | 14901000192104    | VND | 18,000,000          | 18 Month(s) | 4.50             | 1,218,329                      | 25/05/2021 | 25/11/2022                         | <u>م</u>    | ≞ 8        | <b>7</b> |
| <ul> <li>Online Investment</li> </ul>        |                    | 14901000192211    | VND | 60,000,000          | 18 Month(s) | 4.77             | 4,304,762                      | 25/05/2021 | 25/11/2022                         | 6           | ۵ 占        |          |
| Trade Einance                                |                    | 14901000192228    | VND | 75,000,000          | 18 Month(s) | 4.50             | 5,076,370                      | 25/05/2021 | 25/11/2022                         | <b>6</b>    | 🖹 関        |          |
| Learn Information                            |                    | 14901000192236    | VND | 15,000,000          | 8 Month(s)  | 4.20             | 422,877                        | 24/05/2021 | 24/01/2022                         | 6           | 4          |          |
| Loan Information                             |                    | 14901000192325    | VND | 1,000,000           | 1 Month(s)  | 3.10             | 2,633                          | 25/05/2021 | 25/06/2021                         | <b>6</b>    | 8          |          |
| Administration                               |                    | 14901000192351    | VND | 51,000,000          | 1 Month(s)  | 2.90             | 125,614                        | 25/05/2021 | 25/06/2021                         | 6           | 4          |          |
|                                              |                    | 14901000214345    | VND | 2,000,000           | 2 Month(s)  | 2.80             | 9,359                          | 24/05/2021 | 24/07/2021                         | <u>C</u>    | <b>E</b> 😢 |          |
|                                              |                    | 14901000214371    | VND | 1,111,111           | 18 Month(s) | 6.75             | 112,808                        | 24/05/2021 | 24/11/2022                         | 9           | 🚢 関        |          |
|                                              |                    | 14901000214388    | VND | 35,000,000          | 3 Month(s)  | 2.80             | 247,014                        | 24/05/2021 | 24/08/2021                         | <b>[9</b>   | <b>E</b> 😢 |          |
|                                              |                    | 14901000214841    | VND | 4,580,000           | 1 Month(s)  | 0.53             | 2,062                          | 24/05/2021 | 24/06/2021                         | 6           | 4          |          |

Click this button to download

### Step 2: Input password open file. Password is your Company tax ID

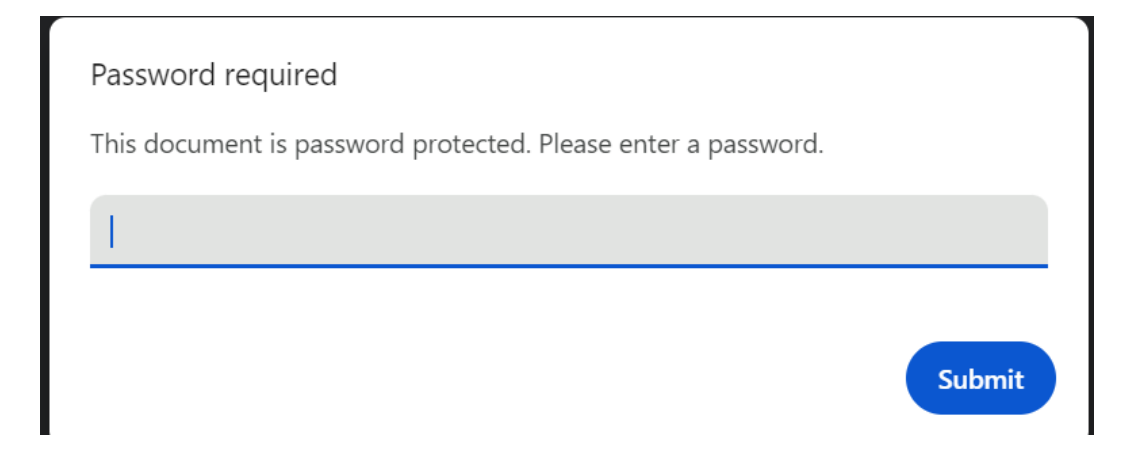

### 4. GUIDANCE ON AUTHORISING TO SETTLEMENT TERM DEPOSIT

| TECHCOMBANK              | >                 |                   |       |                          |                       | ٩               | +84 24 7                  | 303 6556            |                       | hotrodoanhngh<br>lechcombank.co | ep@<br>m.vn         |       |   |
|--------------------------|-------------------|-------------------|-------|--------------------------|-----------------------|-----------------|---------------------------|---------------------|-----------------------|---------------------------------|---------------------|-------|---|
| F@ST(e·bank)             | Internet Bankin   | g for Corpora     | te    |                          |                       |                 |                           |                     | Hom                   | e Page Log                      | out                 |       |   |
| Account Inquiry          | Online Investm    | ient              |       |                          |                       |                 |                           |                     |                       |                                 | Ē                   |       |   |
| Account Report           |                   |                   |       |                          |                       |                 |                           |                     |                       |                                 |                     |       |   |
| Authorise Transactions   | List of Online In | vestment Accour   | nt    |                          |                       |                 |                           |                     |                       |                                 | _                   |       |   |
| Term Deposit             | Transaction ID    | Account<br>number | ССҮ   | Principal<br>amount      | Tenor                 | Interes<br>rate | t Estim<br>intere<br>amou | ate<br>est :<br>int | Start date            | Maturity<br>date                | > >                 |       |   |
| Term Deposit Information |                   | 14901000192104    | VND   | 18,000,000               | 18 Month(s)           |                 | 4.50                      | 1,218,329           | 25/05/2021            | 25/11/2022                      | 6                   | F     | 8 |
| Online Investment        |                   | 14901000192211    | VND   | 60,000,000               | 18 Month(s)           |                 | 4.77                      | 4,304,762           | 25/05/2021            | 25/11/2022                      | 9                   | E     | M |
| Trade Finance            |                   | 14901000192228    | 8 VND | 75,000,000               | 18 Month(s)           |                 | 4.50                      | 5,076,370           | 25/05/2021            | 25/11/2022                      | 9                   |       | 8 |
|                          |                   | 14901000192236    | VND   | 15,000,000               | 8 Month(s)            |                 | 4.20                      | 422,877             | 24/05/2021            | 24/01/2022                      | 9                   | -     | M |
| oan Information          |                   | 14901000192325    | 5 VND | 1,000,000                | 1 Month(s)            |                 | 3.10                      | 2,633               | 25/05/2021            | 25/06/2021                      | 9                   | E     | 8 |
| Administration           |                   | 14901000192351    | VND   | 51,000,000               | 1 Month(s)            |                 | 2.90                      | 125,614             | 25/05/2021            | 25/06/2021                      | 9                   |       | M |
|                          |                   | 14901000214345    | 5 VND | 2,000,000                | 2 Month(s)            |                 | 2.80                      | 9,359               | 24/05/2021            | 24/07/2021                      | <b>19</b>           | E     | 8 |
|                          |                   | 14901000214371    | VND   | 1,111,111                | 18 Month(s)           |                 | 6.75                      | 112,808             | 24/05/2021            | 24/11/2022                      | 6                   | -     | M |
|                          |                   | 14901000214388    | 8 VND | 35,000,000               | 3 Month(s)            |                 | 2.80                      | 247,014             | 24/05/2021            | 24/08/2021                      | 9                   |       | 8 |
|                          |                   | 14901000214841    | VND   | 4,580,000                | 1 Month(s)            |                 | 0.53                      | 2,062               | 24/05/2021            | 24/06/2021                      | <b>19</b>           |       | M |
|                          | Al2114432250      | 14901000214851    | UND   | 7 843 351<br>1,111,111 2 | 1 Month(s)<br>Week(s) | 0.39            | n 53<br>24/05/2021        | २ 5२1<br>07/06/     | 24/05/2021<br>2021 Po | 24/06/2021<br>ending - Open     | <b>۲۹</b><br>Author | ise 🗸 |   |
|                          | AI2114408999      | ،                 | VND   | 100,000,000 1            | Week(s)               | 0.25            | 24/05/2021                | 31/05/              | 2021 P                | ending - Open                   | Author              | ise 🗸 | • |
|                          | AI2114420101      |                   | VND   | 100,000,000 1            | 0 Month(s)            | 4.50            | 24/05/2021                | 24/03/              | 2022 P                | ending - Open                   | Author              | ise 🗸 | • |
|                          | AI2114492682      | 14901000192228    | VND   | 75,000,000 1             | 8 Month(s)            | 0.25            | 24/05/2021                |                     | Pr<br>W               | ending -<br>ithdraw             | Author              | ise 🗸 |   |
|                          | AI2114409724      | ,                 | VND   | 1,100,000 1              | Month(s)              | 0.30            | 24/05/2021                | 24/06/              | 2021 P                | ending - Open                   | Author              | ise 🗸 | • |
|                          | AI2114409050      | ,                 | VND   | 2,999,999,999 1          | Month(s)              | 0.30            | 24/05/2021                | 24/06/              | 2021 P                | ending - Open                   | Author              | ise 🗸 | • |
|                          | AI2114460226      |                   | VND   | 1 000 000 1              | Week(s)               | 0 10            | 24/05/2021                | 31/05/              | 2021 P                | endina - Open                   | Author              | ise 🗸 |   |

Step 2: Review transaction detail and download contract file to view (if any)

| TECHCOMBANK                                  | •                                                            |                                                | +84 2                                                   | 24 7303 6556 🖂 | hotrodoanhnghiep@<br>techcombank.com.vn |
|----------------------------------------------|--------------------------------------------------------------|------------------------------------------------|---------------------------------------------------------|----------------|-----------------------------------------|
| F@ST <mark>ebank</mark>                      | Internet Banking for Corpor                                  | rate                                           |                                                         | Ho             | ome Page Logout                         |
| Account Inquiry                              | WITHDRAW AND CLOSE ONL                                       |                                                |                                                         |                |                                         |
| Account Report                               | Message:Transaction needs to                                 | be authenticated by e-signature                | by the final approver.                                  |                |                                         |
| Authorise Transactions                       | Online investment informat                                   | tion                                           |                                                         |                |                                         |
| Term Deposit                                 |                                                              | Transaction Id<br>Account Number               | Al2114416440<br>14901000215228                          |                |                                         |
| <ul> <li>Term Deposit Information</li> </ul> |                                                              | Currency<br>Principal Amount                   | VND<br>7,840,000                                        |                |                                         |
| <ul> <li>Online Investment</li> </ul>        |                                                              | Value Date<br>Period                           | 24-05-2021<br>1M                                        |                |                                         |
| Trade Finance                                |                                                              | Interest Rate (Pre Closure)                    | 0.25                                                    |                |                                         |
| Loan Information                             |                                                              | interest amount (i to olosaro)                 | 1                                                       |                |                                         |
| Administration                               |                                                              | Narrative                                      |                                                         | 1.             |                                         |
|                                              | **If the money is withdraw t<br>conditions of the Online inv | before maturity date, the customer<br>vestment | will get lower interest as pe                           | er the term &  |                                         |
|                                              | Withdraw details                                             | Withdraw Date<br>Destination account           | 24-05-2021<br>19034153430155<br>VND-1001-TK 19034153430 | 0155           |                                         |
|                                              | Submit                                                       |                                                |                                                         |                |                                         |
|                                              | Contract Type                                                | Date Time                                      | Transaction                                             | ID File Na     | me                                      |
|                                              | Online Investment                                            | 26/08/2024 15:                                 | 30:18 AI211441644                                       | 0 Al21144      | 416440.pdf                              |

Click this button to download file

#### Input password open file. Password is your Company tax ID

|      | Password required                            |                                                                |                                             |                                           |                                               |
|------|----------------------------------------------|----------------------------------------------------------------|---------------------------------------------|-------------------------------------------|-----------------------------------------------|
|      | This document is passwore                    | d protected. Please enter a p                                  | bassword.                                   |                                           |                                               |
|      |                                              |                                                                |                                             |                                           |                                               |
|      |                                              |                                                                |                                             |                                           |                                               |
|      |                                              |                                                                |                                             |                                           |                                               |
|      |                                              |                                                                | Sub                                         | mit                                       |                                               |
|      |                                              |                                                                | Sub                                         |                                           |                                               |
| C (  |                                              | · · 1                                                          | 1. 1.                                       |                                           |                                               |
| Step | <b>3:</b> Continue 1                         | transaction b                                                  | y clicking                                  | "Submit"                                  |                                               |
|      | TECHCOMBANK                                  | >                                                              |                                             | +84 24 7303 655                           | 6 🖂   hotrodoanhnghiep@<br>techcombank.com.vn |
|      |                                              | Internet Banking for Corpora                                   | to                                          |                                           | Home Page Logout                              |
|      | <u>restje Darik</u>                          | Internet Banking for Corpora                                   |                                             |                                           | Home Page Logour                              |
|      | Account Inquiry                              | WITHDRAW AND CLOSE ONLIN                                       |                                             |                                           |                                               |
|      | Account Report                               | Online investment informatic                                   | 10                                          |                                           |                                               |
|      | Authorise Transactions                       |                                                                | Transaction ID                              | AI2114416440                              |                                               |
|      | Term Deposit                                 |                                                                | Account Number<br>Currency                  | 14901000215228<br>VND                     |                                               |
|      |                                              |                                                                | Principal Amount                            | 7,840,000                                 |                                               |
|      | <ul> <li>Term Deposit Information</li> </ul> |                                                                | Value Date<br>Period                        | 24-05-2021<br>1M                          |                                               |
|      | <ul> <li>Online Investment</li> </ul>        |                                                                | Interest Rate (Pre Closure)                 | 0.25                                      |                                               |
|      | Trade Einance                                |                                                                | Interest amount (Pre Closure)               | 0                                         |                                               |
|      | in ade i mance                               |                                                                | Narrative                                   | -                                         |                                               |
|      | Loan Information                             |                                                                |                                             |                                           | 11                                            |
|      | Administration                               | **If the money is withdraw be<br>conditions of the Online inve | store maturity date, the customer<br>stment | will get lower interest as per the term & |                                               |
|      |                                              | Withdraw details                                               |                                             |                                           |                                               |
|      |                                              | Withdraw details                                               | Withdraw Date                               | 24-05-2021                                |                                               |
|      |                                              |                                                                | Destination account                         | 19034153430155                            |                                               |
|      |                                              |                                                                |                                             | VND-1001-1K 19034153430155                |                                               |
|      |                                              | Click on "Submit" to procee                                    | ed the transaction                          |                                           |                                               |
|      |                                              |                                                                |                                             |                                           |                                               |
|      |                                              | Submit Back                                                    | Cancel                                      |                                           |                                               |
|      |                                              |                                                                |                                             |                                           |                                               |
|      |                                              | Contract Type                                                  | Date Time                                   | Transaction ID                            | File Name                                     |

X

**Step 4**: Input OTP sent to your phone/email

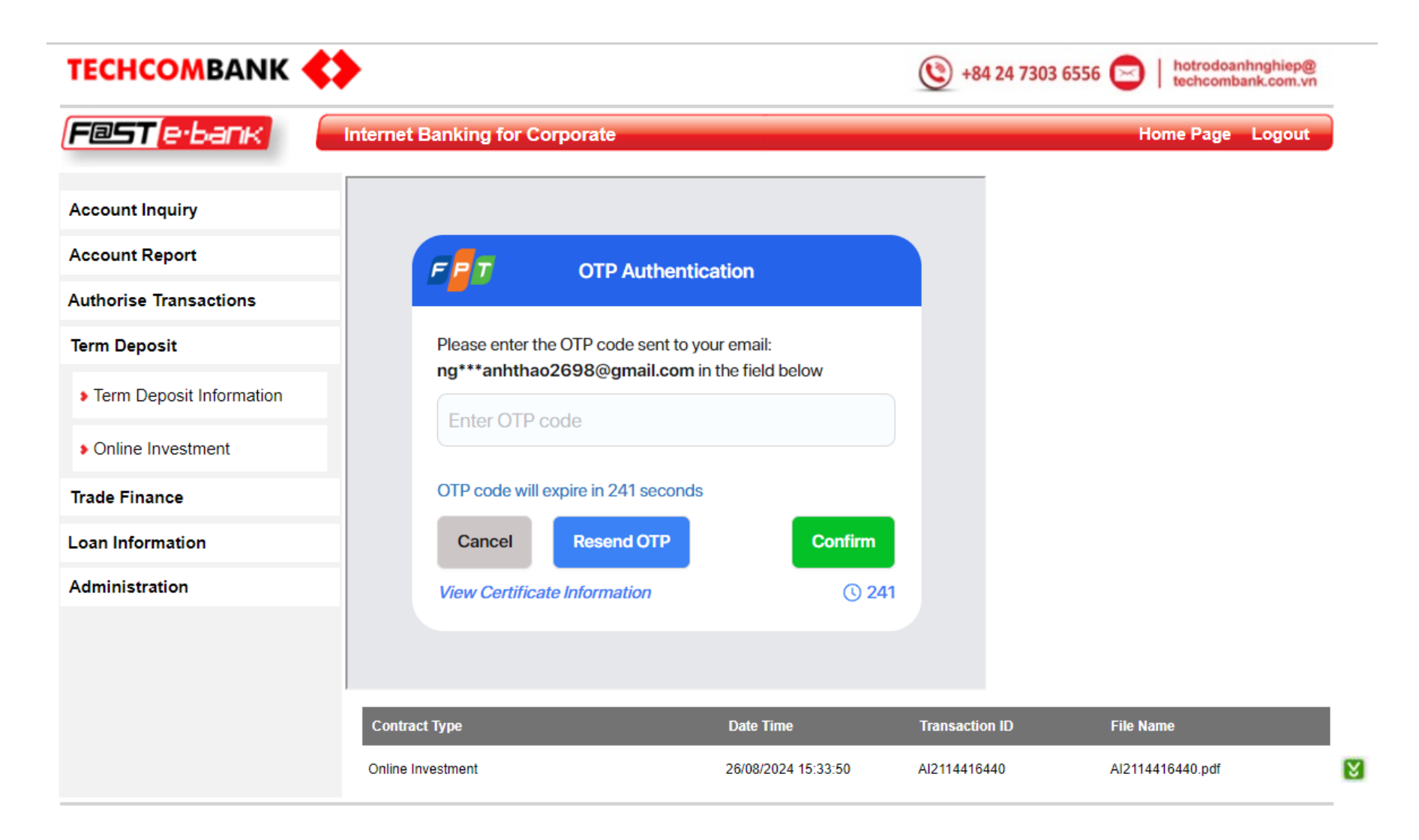

**Step 5:** Input correct OTP to sign successfully

| TECHCOMBANK              |                                               | •84               |                                           |                     |                |                                                 |    |
|--------------------------|-----------------------------------------------|-------------------|-------------------------------------------|---------------------|----------------|-------------------------------------------------|----|
|                          | et Banking for Corporate                      |                   |                                           |                     |                |                                                 |    |
| Account Inquiry          | <ul> <li>Authentication successful</li> </ul> |                   |                                           |                     |                |                                                 |    |
| Account Report           |                                               |                   |                                           |                     |                |                                                 |    |
| Authorise Transactions   |                                               |                   |                                           |                     |                |                                                 |    |
| Term Deposit             |                                               |                   |                                           |                     |                |                                                 |    |
| Term Deposit Information |                                               |                   |                                           |                     |                |                                                 |    |
| Online Investment        | Transaction Successfu                         | ul 👘              |                                           |                     |                |                                                 |    |
| Trade Finance            | Your transaction has been successfully co     | ompleted          |                                           |                     |                |                                                 |    |
| Loan Information         | Continue                                      |                   |                                           |                     |                |                                                 |    |
| Administration           |                                               |                   |                                           |                     |                |                                                 |    |
|                          | ТЕСНСО                                        |                   |                                           |                     | +84 24 7303 65 | 556 🖂   hotrodoanhnghiep@<br>techcombank.com.vr |    |
| _                        | F@ST                                          | e-bank in         | ternet Banking for Corporate              |                     |                | Home Page Logout                                |    |
|                          | Account Inq                                   | Juiry             | WITHDRAW AND CLOSE ONLINE INVESTMEN       | т                   |                |                                                 |    |
|                          | Account Rep                                   | port              |                                           |                     |                |                                                 |    |
|                          | Authorise Tr                                  | ransactions       | Your Online Investment has been withdrawn | successfully        |                |                                                 | -  |
|                          | Term Depos                                    | it                |                                           |                     |                |                                                 | -  |
|                          | ▶ Term Dep                                    | oosit Information |                                           |                     |                |                                                 |    |
|                          | > Online Inv                                  | vestment          | Contract Type                             | Date Time           | Transaction ID | File Name                                       |    |
|                          | Trade Finan                                   | ce                | Online Investment                         | 26/08/2024 15:33:50 | AI2114416440   | AI2114416440.pdt                                | S. |
|                          | Loan Inform                                   | ation             |                                           |                     |                |                                                 |    |
|                          | Administrati                                  | ion               |                                           |                     |                |                                                 |    |
|                          |                                               |                   |                                           |                     |                |                                                 |    |

#### **5. GUIDANCE ON AUTHORISING FX SELLING**

#### **Step 1:** Login user authorizer > Choose **Authorise Transactions** >> Choose **Authorize by details**

| ← → | C A Not secure 10.33.61    | 1.126:9080/febNew/servlet/BrowserServlet#1 |           |             |                    |                      |                                 | ☆ <sup>(1)</sup> <sup>(1)</sup> |
|-----|----------------------------|--------------------------------------------|-----------|-------------|--------------------|----------------------|---------------------------------|---------------------------------|
| CIC | 🔇 Confluence 💁 Google Dich | 🗘 DCMS 😆 DMS 👍 Timesheet 😆 TCS 🔇           | UAT FEB < | 2024 GTS Po | rtfolio 🚯 FEB 🛟 TC | Invest 💠 PCC I       | Dashboard 🔹 🚯 Ri                | EDS 🚯 eOffice                   |
|     |                            | •                                          |           |             | +84 24 7303 65     | 56 🖂   hotri<br>tech | odoanhnghiep@<br>combank.com.vn |                                 |
|     | F@ST <mark>e·bank</mark>   | Internet Banking for Corporate             |           |             |                    | Home P               | age Logout                      |                                 |
|     | Account Inquiry            | Unauthorize instruction queue              |           |             |                    |                      |                                 |                                 |
|     | Account Report             |                                            |           |             |                    |                      |                                 |                                 |
|     | Authorise Transactions     | Item Transaction Type                      | -         | Status      | No. of transaction | Totai amount         |                                 |                                 |
| 6   | Saving Deposit             | 1 Single Payment - VND payments            | 3         | Pendina     | 4 741              | 23 735 682 214       | Authorize by details            | _                               |
| 2   | earing poposit             | 2 Foreign exchange                         |           | Pending     | 6                  | 72,310,665           | Authorize by details            |                                 |
|     | Trade Finance              | <ol> <li>Oversea Remittence</li> </ol>     |           | Pending     | 20                 | 1004                 | Additionate by details          |                                 |
|     |                            | 4 Request to bank                          |           | Pending     | 3                  | N/A                  | Authorize by details            |                                 |
|     | Loan Information           | 5 Buying FCY For TCB Loan                  |           | Pending     | 0                  | 0                    | Authorize by details            |                                 |
|     | Administration             | 6 Loan Payment                             |           | Pending     | 0                  | 0                    | Authorize by details            |                                 |
|     | Auton                      | 7 FCY Fund Transfer                        |           | Pending     | 0                  | 0                    | Authorize by details            |                                 |
|     |                            | Item Transaction Type                      |           | Status      | No                 | of transaction       |                                 |                                 |
|     |                            | 1 Batch/Bulk Payment                       |           | Pending     |                    | 12                   | Authorize by details            | Multi-Approve                   |
|     |                            | 2 Amendment Request                        |           | Pending     |                    | 0                    | Authorize by details            | Multi-Approve                   |
|     |                            | 3 Online Payment                           |           | Pending     |                    | 1                    | Authorize by details            | Multi-Approve                   |
|     |                            | 4 Transfer 24/7                            |           | Pending     |                    | 2                    | Authorize by details            | Multi-Approve                   |

### **Step 2:** On **Unauthorize instruction queue** >> Choose transaction to authorize

| TECHCOMBANK              |          |                    |                       |               |     |          | oanhnghiep@<br>mbank.com.vn |                |   |                   |                 |                        |   |
|--------------------------|----------|--------------------|-----------------------|---------------|-----|----------|-----------------------------|----------------|---|-------------------|-----------------|------------------------|---|
| (F@ST(e·bank)            | Internet | Banking for        | Corporate             |               |     |          | Home Pag                    | je Logout      |   |                   |                 |                        |   |
| Account Inquiry          | Unaut    | horize instruction | on queue              |               |     |          |                             |                |   |                   |                 |                        |   |
| Account Report           |          |                    |                       |               |     |          |                             |                |   |                   |                 |                        |   |
| Authorise Transactions   | Foreign  | Exchange - Wa      | aiting approval       |               | _   |          |                             |                | _ |                   |                 |                        |   |
| Term Deposit             | No.      | Date               | Transaction Reference | Description   | CCY | Amount   | Transaction Type            | Deal Reference |   | Transation Status | Execute By      |                        |   |
| Term Deposit Information | Σ=7      |                    |                       |               |     | Σ=91,545 |                             |                |   |                   |                 | r I                    |   |
| Online Investment        | 1        | 24/05/2021         | FX2114400600          | test 4 chu ky | USD | 85,000   | Auto Rate                   |                |   | PENDING           |                 | Authorise 🗸            | • |
| Trade Finance            | 2        | 24/05/2021         | FX2114400658          | uc15tv01      | USD | 5,000    | Auto Rate                   |                |   | PENDING           | CANIFA2-CANIFA3 | Authorise 🗸            | • |
| Loan Information         | 3        | 24/05/2021         | FX2114400656          | 2345678       | USD | 1,000    | Auto Rate                   |                |   | PENDING           | CANIFA3         | Authorise $\checkmark$ | • |
| Administration           | 4        | 24/05/2021         | FX2114400643          | check 0809    | USD | 234.00   | Auto Rate                   |                |   | PENDING           | 34153430T       | Authorise 🗸            | • |
|                          | 5        | 24/05/2021         | FX2114400578          | 11111         | USD | 111.00   | Auto Rate                   |                |   | PENDING           | 34153430T       | Authorise 🗸            | • |
|                          | 6        | 24/05/2021         | FX2114400642          | uc14tv03      | USD | 100.00   | Auto Rate                   |                |   | PENDING           | CANIFA3         | Authorise 🗸            | • |
|                          | 7        | 24/05/2021         | FX2114400626          | uc14 tv       | USD | 100.00   | Auto Rate                   |                |   | PENDING           | CANIFA3         | Authorise 🗸            | • |

#### Step 3: Review transaction detail and download contract file to view (if any)

Foreign exchange

| Account Inquiry          | Foreign exchange                                                                                |                                                                                       |                                                                                                 |
|--------------------------|-------------------------------------------------------------------------------------------------|---------------------------------------------------------------------------------------|-------------------------------------------------------------------------------------------------|
| Account Report           | Message:Transaction needs to be authenticate     Message:FX contract rate is only applicable to | d by e-signature by the final approver.<br>transactions with conversion amount grea   | ater than or equal to USD                                                                       |
| Authorise Transactions   | Imessage.Rate has been changed                                                                  |                                                                                       |                                                                                                 |
| Term Deposit             | Foreign currency account                                                                        |                                                                                       |                                                                                                 |
| Term Deposit Information | Reference no<br>Dont use Current Account                                                        | FX2114400626                                                                          |                                                                                                 |
| Online Investment        | Account no<br>Account name                                                                      | 19134153430338<br>USD-TGTT-KHACH HANG 34                                              | 4153430                                                                                         |
| Trade Finance            | Current balance                                                                                 | USD 755,514.40<br>Auto Rate                                                           |                                                                                                 |
| Loan Information         | Exchange rate                                                                                   | VND 24,500                                                                            |                                                                                                 |
| Administration           | Transaction Information<br>Transaction date                                                     | 24/05/2021                                                                            |                                                                                                 |
|                          | Transaction amount<br>Equivalent amount                                                         | USD 100.00<br>VND 2,450,000                                                           |                                                                                                 |
|                          | Credit account information                                                                      |                                                                                       |                                                                                                 |
|                          | VND Account No<br>Account name                                                                  | 19134153430011<br>VND-1001-TK 191341534300                                            | )11                                                                                             |
|                          | Purpose                                                                                         | ucl4 tv                                                                               |                                                                                                 |
|                          | We have understood and agreed that Techco<br>complaint and queries. We also commit to c         | ombank buys the foreign currency as ouu<br>omply with all current regulations on fore | ir request, process and above information without ar<br>ign exchange management of TCB and law. |
|                          | In case of violation, we will be completely re<br>Agreed with above conditions                  | sponsible to Techcombank.<br>Yes                                                      |                                                                                                 |
|                          | Submit                                                                                          |                                                                                       |                                                                                                 |
|                          | Contract Type                                                                                   | Date Time Transact                                                                    | tion ID File Name                                                                               |

26/08/2024 15:39:30

FX2114400626

FX2114400626.pdf

#### Download by clicking this icon

### Input password open file. Password is your Company tax ID

#### Password required

This document is password protected. Please enter a password.

#### Submit

### Step 4: Click "Submit"

| Account Inquiry                              | Foreign exchange                                                              |                                                                       |                                                                           |                                                     |
|----------------------------------------------|-------------------------------------------------------------------------------|-----------------------------------------------------------------------|---------------------------------------------------------------------------|-----------------------------------------------------|
| Account Report                               |                                                                               |                                                                       |                                                                           |                                                     |
|                                              | Foreign currency account                                                      |                                                                       |                                                                           |                                                     |
| Authorise Transactions                       | Reference no                                                                  | FX21144                                                               | 00626                                                                     |                                                     |
|                                              | Dont use Current /                                                            | Account                                                               |                                                                           |                                                     |
| Term Deposit                                 | Account no                                                                    | 1913415                                                               | 3430338                                                                   |                                                     |
|                                              | Account name                                                                  | USD-TG                                                                | TT-KHACH HANG 34153430                                                    |                                                     |
| <ul> <li>Term Deposit Information</li> </ul> | Current balance                                                               | USD 755                                                               | 5,514.40                                                                  |                                                     |
|                                              | Rate Type                                                                     | Auto Rate                                                             | e                                                                         |                                                     |
| <ul> <li>Online Investment</li> </ul>        | Exchange rate                                                                 | VND 24,5                                                              | 500                                                                       |                                                     |
| Trade Finance                                | Transaction Information                                                       |                                                                       |                                                                           |                                                     |
|                                              | Transaction date                                                              | 24/05/20                                                              | 21                                                                        |                                                     |
| Loan Information                             | Transaction amou                                                              | nt USD 100                                                            | .00                                                                       |                                                     |
| Administration                               | Equivalent amoun                                                              | t VND 2,45                                                            | 50,000                                                                    |                                                     |
|                                              | Credit account information                                                    |                                                                       |                                                                           |                                                     |
|                                              | VND Account No                                                                | 1913415                                                               | 3430011                                                                   |                                                     |
|                                              | Account name                                                                  | VND-100                                                               | 1.TK 19134153430011                                                       |                                                     |
|                                              |                                                                               |                                                                       |                                                                           |                                                     |
|                                              |                                                                               | UC14 T                                                                | v                                                                         |                                                     |
|                                              | Purpose                                                                       |                                                                       |                                                                           |                                                     |
|                                              |                                                                               |                                                                       |                                                                           | 11                                                  |
|                                              | We have understood and agreed that Te<br>complaint and queries. We also commi | echcombank buys the foreign cu<br>t to comply with all current regula | rrency as ouur request, process and<br>ations on foreign exchange manager | above information without a<br>nent of TCB and law. |
|                                              | In case of violation, we will be complete                                     | ely responsible to Techcombank.                                       |                                                                           |                                                     |
|                                              | Agreed with above conditions                                                  | Ye                                                                    | s                                                                         |                                                     |
| [                                            | Click on "Submit" to proceed the tran                                         | saction                                                               |                                                                           |                                                     |
|                                              | Contract Type                                                                 | Date Time                                                             | Transaction ID Fil                                                        | e Name                                              |
|                                              | Foreign exchange                                                              | 26/08/2024 15:39:30                                                   | FX2114400626 FX                                                           | 2114400626.pdf                                      |
|                                              |                                                                               |                                                                       |                                                                           | -                                                   |

#### Step 5: Input OTP

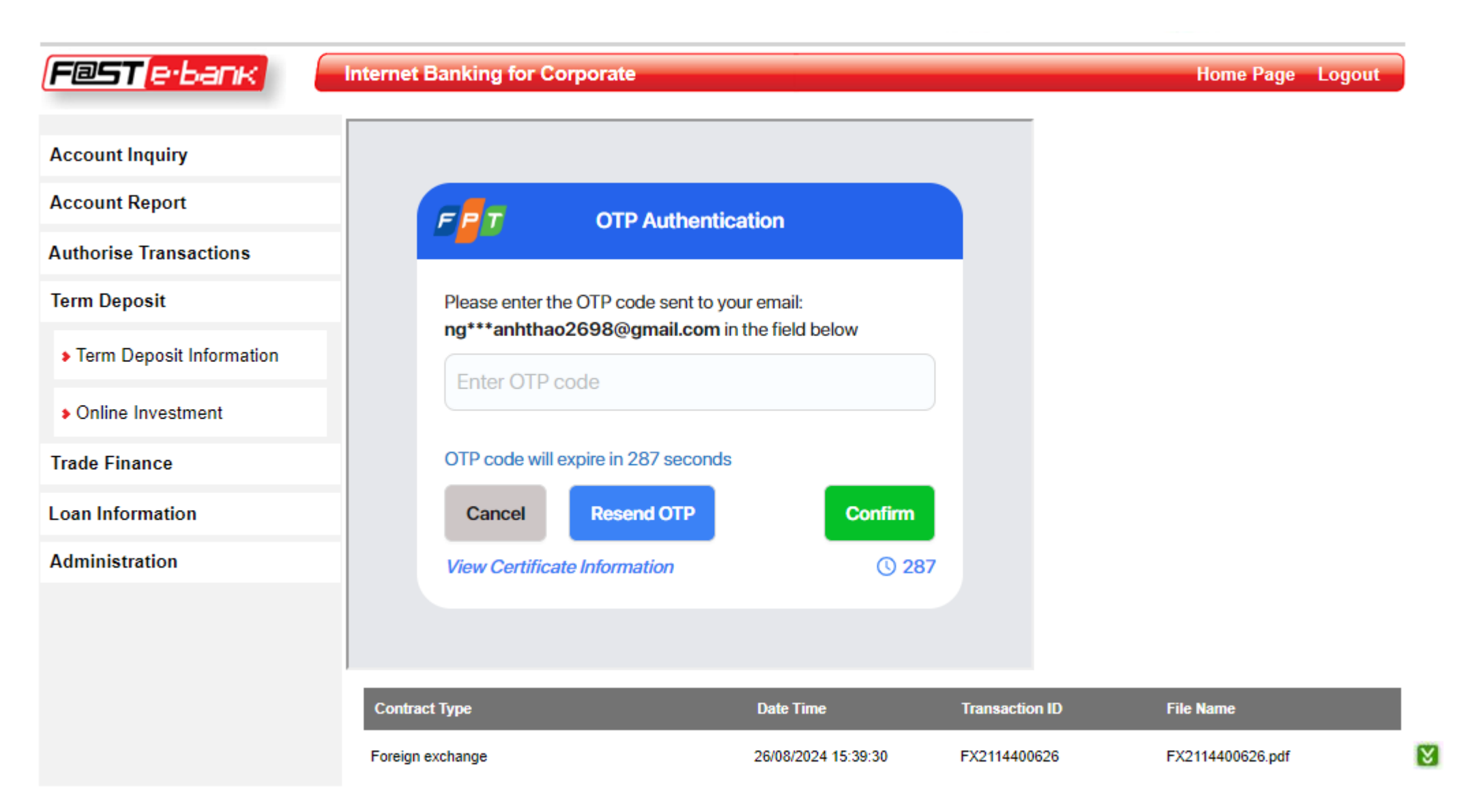

**Step 6:** Input correct OTP > Signing successfully.

|                          | >                                               | () +84       | TECHCOMBANK                           | >                                           |                                 | +84 24 7303                       | 6556 🖂   hotrodoanhnghiep@<br>techcombank.com.vn |
|--------------------------|-------------------------------------------------|--------------|---------------------------------------|---------------------------------------------|---------------------------------|-----------------------------------|--------------------------------------------------|
| Eeste-bank               | Internet Banking for Corporate                  |              | F@ST[e·bank]                          | Internet Banking for Corporate              |                                 |                                   | Home Page Logout                                 |
| Account Inquiry          | Authentication successful                       |              |                                       |                                             |                                 |                                   |                                                  |
| Account Report           |                                                 |              | Account Inquiry                       | Foreign exchange                            |                                 |                                   | 4                                                |
| Authorise Transactions   |                                                 |              | Account Deport                        |                                             |                                 |                                   |                                                  |
| Term Deposit             |                                                 |              | Account Report                        | Foreign currency account                    |                                 |                                   |                                                  |
| Term Deposit Information |                                                 |              | Authorise Transactions                | Reference no                                | FX21144                         | 00700                             |                                                  |
| Online Investment        | Transaction Successful                          |              | Term Deposit                          | Account no                                  | 1913415<br>USD-TG               | 3430338<br>TT-KHACH HANG 3415343( | )                                                |
| Trada Financa            | Your transaction has been successfully complete | ed           |                                       | Current balance                             | USD 624                         | ,314.40                           |                                                  |
| Trade Finance            | Continue                                        |              | Term Deposit Information              | Rate Type                                   | Auto Rate                       | e                                 |                                                  |
| Loan Information         | Continue                                        |              |                                       | Exchange rate                               | VND 24,5                        | 500                               |                                                  |
| Administration           |                                                 |              | <ul> <li>Online Investment</li> </ul> |                                             |                                 |                                   |                                                  |
|                          |                                                 |              | Trade Finance                         | Transaction Information                     | 24/05/20                        | 21                                |                                                  |
|                          |                                                 |              |                                       | Transaction amount                          | USD 1,00                        | 00.00                             |                                                  |
|                          | Contract Type Date Time                         | Transaction  | Loan Information                      | Equivalent amount                           | VND 24,                         | 500,000                           |                                                  |
|                          | Foreign exchange 26/08/2024 16:17:              | 18 FX2114400 | Administration                        | Credit account information                  |                                 |                                   |                                                  |
|                          |                                                 |              |                                       | VND Account No                              | 1903415                         | 3430236                           |                                                  |
|                          |                                                 |              |                                       | Account name                                | VND-TG                          | TT-KHACH HANG 34153430            | )                                                |
|                          |                                                 |              |                                       | Purpose                                     | TEST                            |                                   |                                                  |
|                          |                                                 |              |                                       | We have understood and agreed that Tec      | hcombank buys the foreign cu    | rrency as ouur request, pr        | ocess and above information without an           |
|                          |                                                 |              |                                       | complaint and queries. We also commit to    | o comply with all current regul | ations on foreign exchang         | e management of TCB and law.                     |
|                          |                                                 |              |                                       | In case of violation, we will be completely | responsible to Techcombank      |                                   |                                                  |
|                          |                                                 |              |                                       | Agreed with above conditions                | Y                               | es                                |                                                  |
|                          |                                                 |              |                                       |                                             |                                 |                                   |                                                  |
|                          |                                                 |              |                                       |                                             |                                 |                                   |                                                  |
|                          |                                                 |              |                                       |                                             |                                 |                                   |                                                  |
|                          |                                                 |              |                                       | Contract Type                               | Date Time                       | Transaction ID                    | File Name                                        |
|                          |                                                 |              |                                       | Foreign exchange                            | 26/08/2024 16:17:18             | FX2114400700                      | FX2114400700.pdf                                 |

8

### **6. GUIDANCE ON DOWNLOADING FX SELLING CONTRACT**

**Step 1:** Click **Transaction status** > Choose **Foreign exchange** > Choose transaction you want to download contract

| TECHCOMBANK                               |                               |                     | ۷          | +84 24 73 | 803 6556 🖂            | hotrodoanh<br>techcombar | nghiep@<br>nk.com.vn                                                         |                |          |            |               |
|-------------------------------------------|-------------------------------|---------------------|------------|-----------|-----------------------|--------------------------|------------------------------------------------------------------------------|----------------|----------|------------|---------------|
| F@ST(e·bank)                              | Internet Banking for Corpor   | ate                 |            |           | н                     | ome Page                 | Logout                                                                       |                |          |            |               |
| Account Inquiry                           | Transaction status report     |                     |            |           |                       |                          |                                                                              |                |          |            |               |
| Transaction Inquiry                       | Foreign exchange - All        |                     |            |           |                       |                          |                                                                              |                |          |            |               |
| <ul> <li>Batch Account Inquiry</li> </ul> | No. Date Referen              | nce Payment Details |            | Сигтепс   | y Amount              | Rate Type                | FX Reference                                                                 | Exchange Rate  | Status A | pproved By | Note          |
| Transaction Status                        | <b>Ω</b><br>Σ=14              |                     | Q          | <u>Q</u>  | <u>Ω</u><br>Σ=311,045 |                          |                                                                              | Σ=344,035      |          |            |               |
| Account Report                            | 1 24/05/2021 FX2114400600 te  | est 4 chu ky        | USD 85,000 | Auto Rate | 24,595.00             | Pending                  |                                                                              | C9 🕅           |          |            | _             |
| Authorise Transactions                    | 2 24/05/2021 FX2114400601 ch  | neck 4 chu ky       | USD 75,000 | Auto Rate | 24,595.00             | Completed                | CANIFA1-<br>34153430D2-<br>34153430D1-                                       | ۹ 🛛            |          |            |               |
| Trade Finance                             | 3 24/05/2021 FX2114400647 ch  | neck 5 chu ky       | USD 70,000 | Auto Rate | 24,595.00             | Completed                | CANIFA2-<br>34153430D1-<br>34153430D2-                                       | ۹ 🛛            |          |            |               |
| Loan Information Administration           | 4 24/05/2021 FX2114400648 ch  | neck lai 5ck        | USD 60,000 | Auto Rate | 24,595.00             | Completed                | 341534301<br>CANIFA1-<br>34153430D1-<br>CANIFA2-<br>34153430D2-<br>34153430T | ۹ 🛛            |          |            |               |
|                                           | 5 24/05/2021 FX2114400698 TH  | HAO TEST            | USD 12,300 | Auto Rate | 24,500.00             | Pending                  | CANIFA3                                                                      | C9 💟           |          |            |               |
|                                           | 6 24/05/2021 FX2114400658 uc  | c15tv01             | USD 5,000  | Auto Rate | 24,595.00             | Pending                  | CANIFA2-CANIFA                                                               | A3 🕒 🕅         | -        |            | Download by   |
|                                           | 7 24/05/2021 FX2114400700 TE  | EST                 | USD 1,000  | Auto Rate | 24,500.00             | Completed                | CANIFA1-CANIFA                                                               | 43 <b>C4 M</b> |          |            | clicking this |
|                                           | 8 24/05/2021 FX2114400656 23  | 345678              | USD 1,000  | Auto Rate | 24,595.00             | Pending                  | CANIFA3                                                                      |                |          |            | icon          |
|                                           | 9 24/05/2021 FX2114400649 ud  | c14tv01             | USD 1,000  | Auto Rate | 24,595.00             | Completed                | CANIFA1-CANIFA                                                               | 43 <b>LA M</b> |          |            |               |
|                                           | 10 24/05/2021 FX2114400643 ch | neck 0809           | USD 234.00 | Auto Rate | 24,595.00             | Pending                  | 34153430T                                                                    | <u> </u>       |          |            |               |
|                                           | 11 24/05/2021 FX2114400677 TH | HAO TEST FX SELLING | USD 200.00 | Auto Rate | 24,595.00             | Completed                | CANIFA1-CANIFA                                                               | 43 CA 💟        |          |            |               |
|                                           | 12 24/05/2021 FX2114400578 11 | 1111                | USD 111.00 | Auto Rate | 24,490.00             | Pending                  | 34153430T                                                                    | <u> 9</u>      |          |            |               |
|                                           | 13 24/05/2021 FX2114400642 ud | c14tv03             | USD 100.00 | Auto Rate | 24,595.00             | Pending                  | CANIFA3                                                                      | C9 💟           |          |            |               |
|                                           | 14 24/05/2021 FX2114400626 ud | c14 tv              | USD 100.00 | Auto Rate | 24,595.00             | Pending                  | CANIFA3                                                                      | C9 💟           |          |            |               |

#### **Step 2:** Choose file and download

26/08/2024 16:20:55

Foreign exchange

|               | TECHCOMBANK INTERNETBANKING - Google Chrome |                                  |           |  |  |  |  |  |  |  |  |  |
|---------------|---------------------------------------------|----------------------------------|-----------|--|--|--|--|--|--|--|--|--|
| ▲ Not secure  | 10.33.61.126:9080/febNew/s                  | servlet/BrowserSe                | ervlet    |  |  |  |  |  |  |  |  |  |
| Contract Type | Date Time                                   | Transaction ID/Account<br>Number | File Name |  |  |  |  |  |  |  |  |  |

FX2114400700

FX2114400700-2069358855.pdf

×

Download by clicking this icon

#### Input password open file. Password is your Company tax ID

Password required

This document is password protected. Please enter a password.

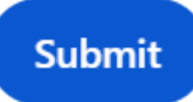

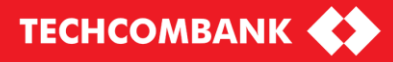

## Thank you!

VƯỢT TRỘI 🏷 MỖI NGÀY